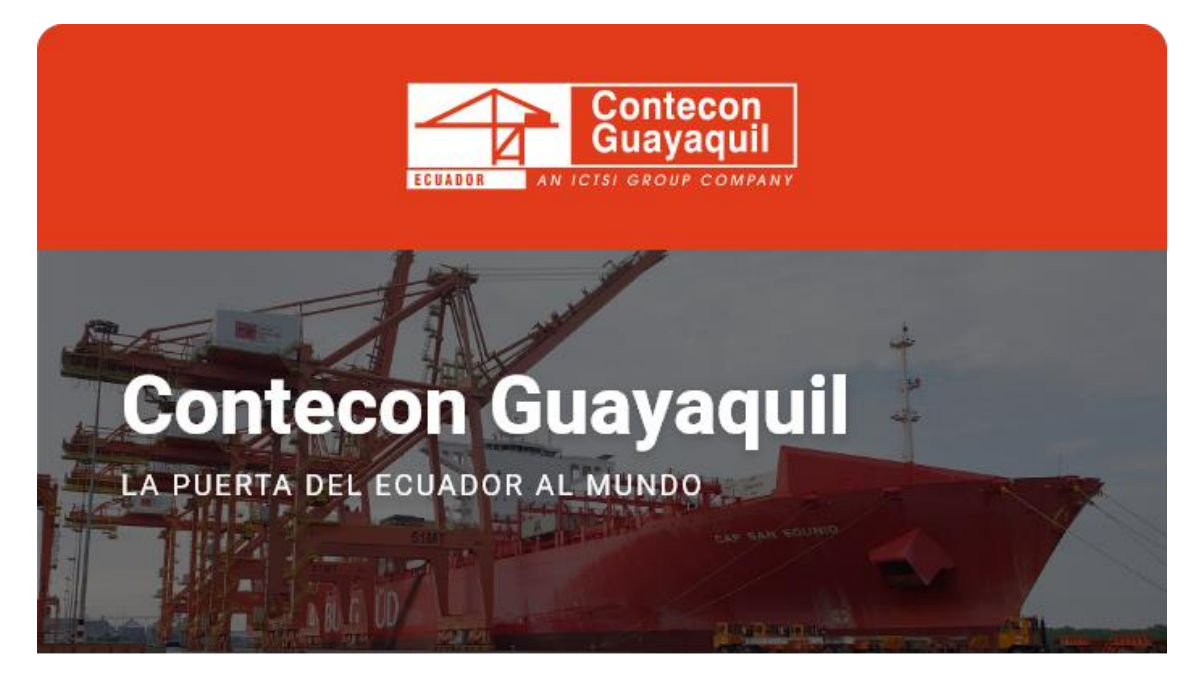

Guayaquil, 31 de mayo de 2023

## **Estimados Clientes Líneas Navieras:**

Desde nuestra Terminal Virtual usted puede consultar el listado de Bookings asociados a una nave mediante la opción detallada a continuación:

**Paso 1:** Ingrese a la Terminal Virtual con su usuario y contraseña <u>https://apps.cgsa.com.ec/Terminal/login.aspx</u>

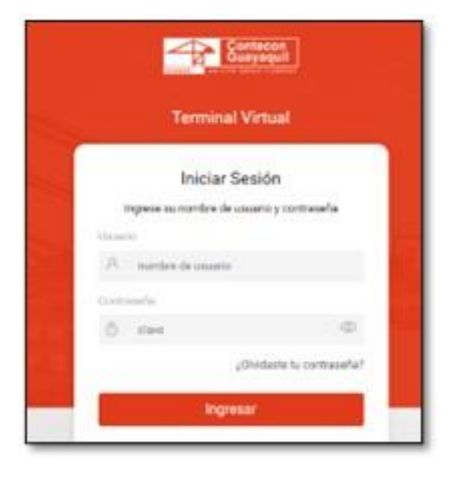

Paso 2: Ingrese a la opción Mis Naves -> Listado de Booking por Nave:

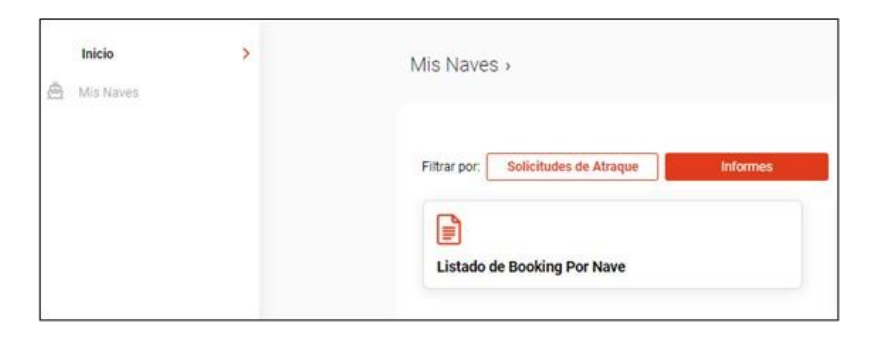

Paso 3: Coloque la referencia de la nave en el ícono de la lupa y de click en

buscar:

|                                            | HEAS .                                                                                    |                                                                                                    |                                                                                 |
|--------------------------------------------|-------------------------------------------------------------------------------------------|----------------------------------------------------------------------------------------------------|---------------------------------------------------------------------------------|
| manage de Maran                            |                                                                                           |                                                                                                    |                                                                                 |
|                                            |                                                                                           | and a second                                                                                           | <u>a</u>                                                                        |
|                                            |                                                                                           |                                                                                                    |                                                                                 |
|                                            |                                                                                           |                                                                                                    |                                                                                 |
| ombre de na                                | we/referencia:                                                                            |                                                                                                    |                                                                                 |
| SEA202316                                  |                                                                                           |                                                                                                    | Buscar                                                                          |
|                                            |                                                                                           | Colournal INCENSION and an Article                                                                     |                                                                                 |
|                                            |                                                                                           | Se puscara (SEAzuza roj, presione el polo                                                              | n                                                                               |
|                                            |                                                                                           |                                                                                                    |                                                                                 |
| Confirme a                                 | ue los datos inoresados sean o                                                            | orrectos. En caso de error, por favor notifiquelo a las cas                                            | lla ec saciticontecon com ec o comuniquese a los                                |
| Confirme q<br>teléfonos (l                 | ue los datos ingresados sean c<br>04) 6006300 - 3901700 opción                            | orrectos. En caso de error, por favor notifiquelo a las cas<br>14                                      | lla ec.sac@contecon.com.ec o comuniquese a los                                  |
| Confirme q<br>teléfonos (l                 | ue los datos ingresados sean c<br>04) 6006300 - 3901700 opción                            | orrectos. En caso de error, por favor notifiquelo a las cas<br>14                                      | Illa ec.sac@contecon.com.ec.o.comuniquese a los                                 |
| Confirme q<br>teléfonos (l                 | ue los datos ingresados sean o<br>04) 6006300 - 3901700 opción                            | orrectos. En caso de error, por favor notifiquelo a las cas<br>14                                      | Illa ec.sac@contecon.com.ec.o.comuniquese a lor                                 |
| Confirme q<br>teléfonos (I<br>laves        | ue los datos ingresados sean c<br>04) 6006300 - 3901700 opción                            | orrectos. En caso de error, por favor notifiquelo a las cas<br>4                                       | Illa ec.sac@contecon.com.ec o comuniquese a lor                                 |
| Confirme q<br>teléfonos (I<br>laves        | ue los datos ingresados sean c<br>04) 6006300 - 3901700 opción                            | orrectos. En caso de error, por favor notifiquelo a las cas<br>14                                      | Illa ec sac@contecon.com.ec o comuniquese a lor                                 |
| Confirme q<br>teléfonos (I<br>laves        | ue los datos ingresados sean c<br>04) 6006300 - 3901700 opción                            | orrectos. En caso de error, por favor notifiquelo a las cas<br>14                                      | Illa ec sac@contecon.com.ec o comuniquese a lor<br>Buscar:                      |
| Confirme q<br>teléfonos (I<br>laves        | ue loa datos ingresados sean o<br>04) 6006300 - 3901700 opción<br>Código                  | orrectos. En caso de error, por favor notifiquelo a las cas<br>4                                       | Illa ec.sac@contecon.com.ec o comuniquese a los<br>Buscar:<br>Acciones          |
| Confirme q<br>teléfonos (i<br>laves<br>No. | ue los datos ingresados sean o<br>04) 6006300 - 3901700 opción<br>* Código<br>\$EA2023016 | orrectos. En caso de error, por favor notifiquelo a las cas<br>14<br>Descripción<br>SEA2023016/AS SARA | Illa ec.sac@contecon.com.ec o comuniquese a los<br>Buscar:<br>Acciones<br>Elegr |

A continuación, se le mostrará un mensaje que indica: *Clic Aquí para descargarlo*, al seleccionarlo se abrirá un archivo en formato Excel donde le reflejará un listado de todos los bookings relacionados a su nave.

| teferencia de Nave: |                                                                                                    |
|---------------------|----------------------------------------------------------------------------------------------------|
| SEA2023016          |                                                                                                    |
|                     | BUSCAR                                                                                               |
|                     | Se ha generado el archivo trucktime 19042023162628 xisx, con 126 filas<br>Cric Aguí para descargario |

ec.sac@contecon.com.ec

(04) 6006300 - 3901700 Opción #1

¡Contecon, la puerta del Ecuador al mundo!

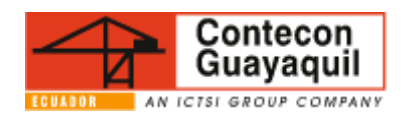

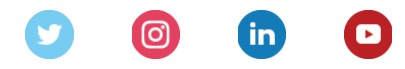

Servicios y Tarifas | Talento | Media Center Copyright © 2021 CONTECON Cia., All rights reserved.